|     | 第3章     | 原理  | 里图的绘       |  |  |  |
|-----|---------|-----|------------|--|--|--|
|     | 制本章内容   |     |            |  |  |  |
|     |         |     |            |  |  |  |
| 3.1 | 载入元件库   | 3.2 | 元件的查找和常用元件 |  |  |  |
| 3.3 | 编辑元件属性  | 3.4 | 元件位置的调整    |  |  |  |
| 3.5 | 元件的基本布局 | 3.6 | 布线工具的使用    |  |  |  |
| 3.7 | 绘图工具的使用 | 3.8 | 绘制简单的原理图   |  |  |  |

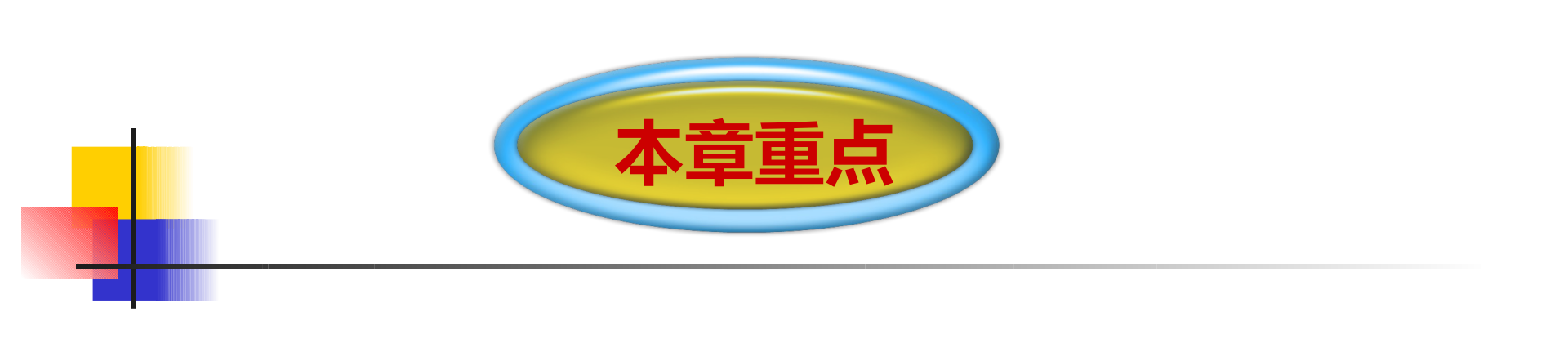

- 1、载入元件库;
- 2、元件的查找和属性编辑;
- 3、元件的基本布局;
- 4、布线工具的使用;
- 5、绘图工具的使用;
- 6、绘制简单的原理图。

通过前面的学习,我们对电路原理图的设计有了一 定的了解,本章主要学习如何加载元件库、元件的查找和 放置、属性编辑等。同时通过对布线工具的学习,学会一 般电路原理图的绘制:通过对绘图工具的学习,学会绘制 多边形、圆弧、贝赛尔曲线等,美化电路原理图。同时, 将通过实例让读者对布线工具和绘图工具有比较直观和深 入的了解,读者可以高效率的设计出复杂、美观的电路原 理图。

#### 3.1 载入元件库 、元件库管理面板 <sup>●</sup> Design Explorer - [F:\project\MyDesign.ddb] <sup>●</sup> Design Explorer - [F:\project\MyDesign.ddb] <sup>●</sup> Design Expl

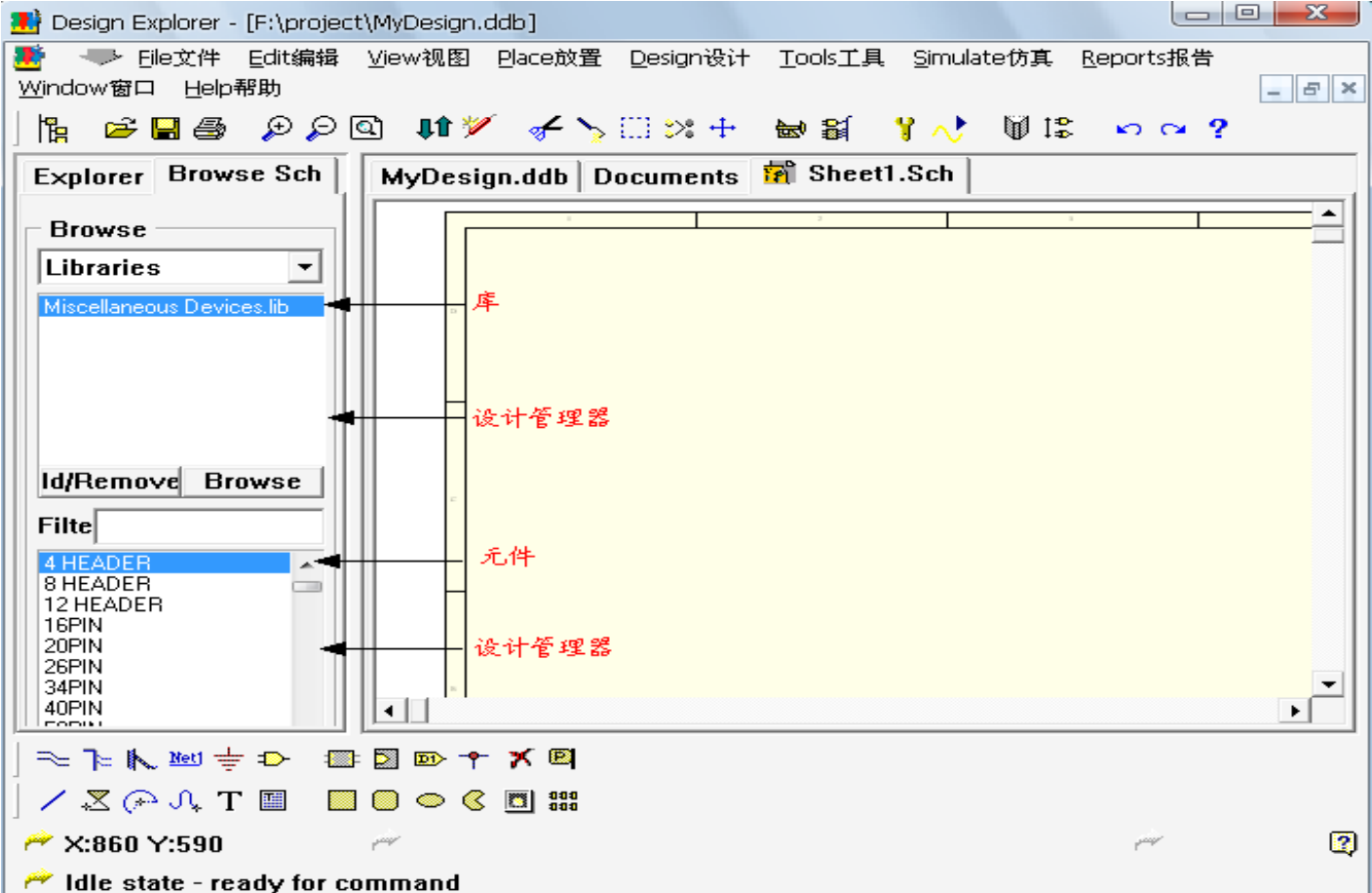

#### 二、元件库的添加

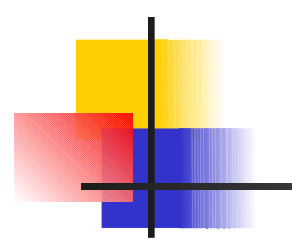

| Change Library File List                                                                         | 8 ×                                                               |
|--------------------------------------------------------------------------------------------------|-------------------------------------------------------------------|
| 查找范围(L): 🗀 Sch                                                                                   | - 🖬 📩 🖛                                                           |
| 隨 NSC Oscillator.ddb                                                                             | 臒 RF Micro Devices Analog.da                                      |
| Disc Telecommunication.ddb                                                                       | Devices Telecomr                                                  |
| 👺 Philips.ddb                                                                                    | 🧱 SGS Analog.ddb                                                  |
| A PLD.ddb                                                                                        | SGS Asic.ddb                                                      |
| Protel DOS Schemptic Libraries.ddb                                                               | SGS Consumer.ddb                                                  |
| CuickLogic Asic.ddb                                                                              | SGS Converter.ddb                                                 |
| •                                                                                                | <u> </u>                                                          |
| Description : Protel DOS Schematic Librar                                                        | ries.ddb                                                          |
| 文件类型(I): Protel Design file(*.ddb)                                                               | -                                                                 |
| Selected Files:                                                                                  |                                                                   |
| C:\Program Files\Design Explorer 99 SE\Library<br>C:\Program Files\Design Explorer 99 SE\Library | \Sch\Miscellaneous Devices.ddb<br>\Sch\Protel DOS Schematic Libra |
| <u>A</u> dd <u>R</u> emove                                                                       | OK Cancel                                                         |

0 02

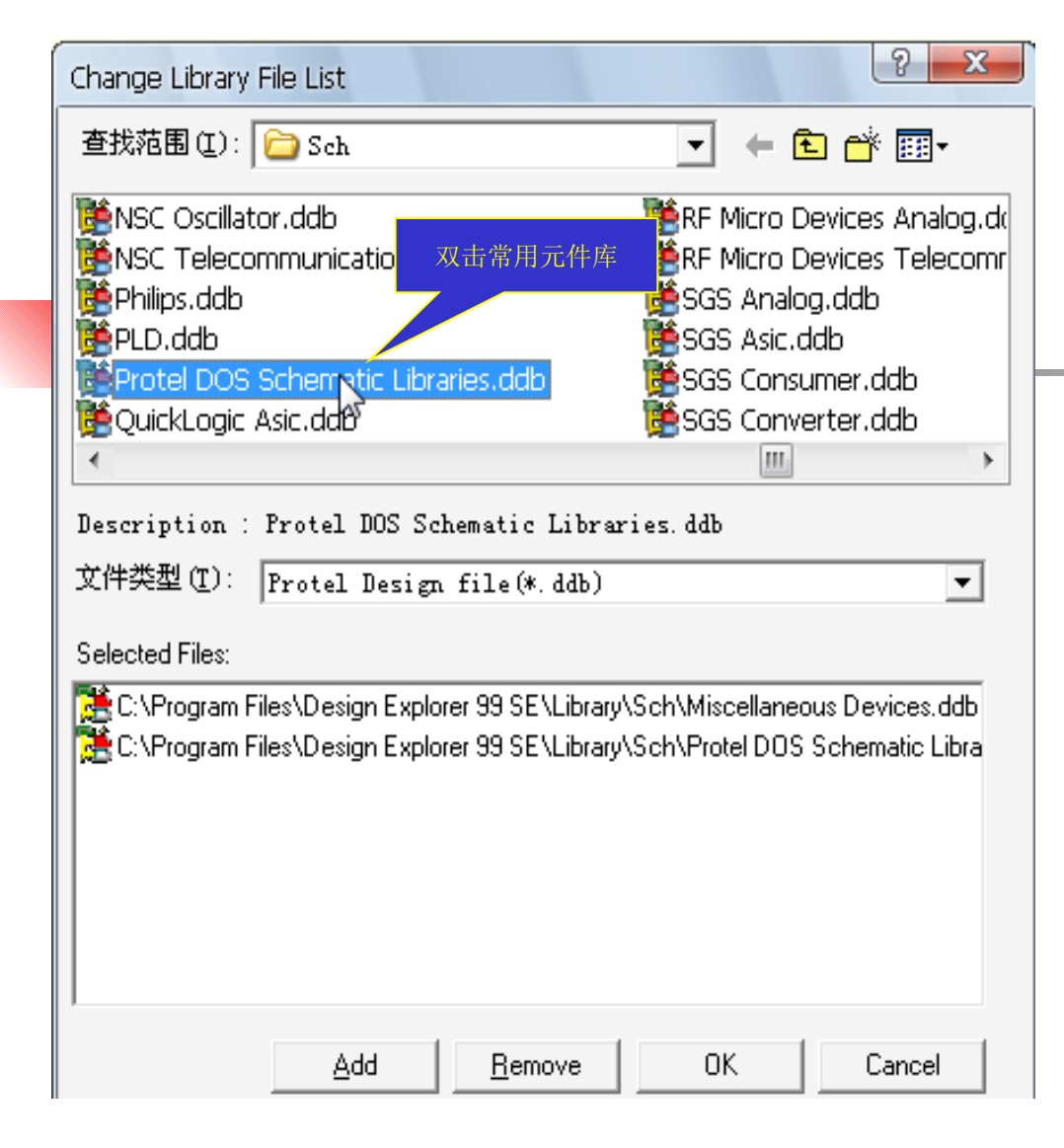

3.2 元件的查找和常用元件

一、元件的查找

(1)如果已经知道元件的名称,直接在 Filte 称 即可。以 CAP 为例,在 Filte 方框中输入 CAP(不分大小写)后,按一下回车键,双击 CAP,屏幕上出现该元件。

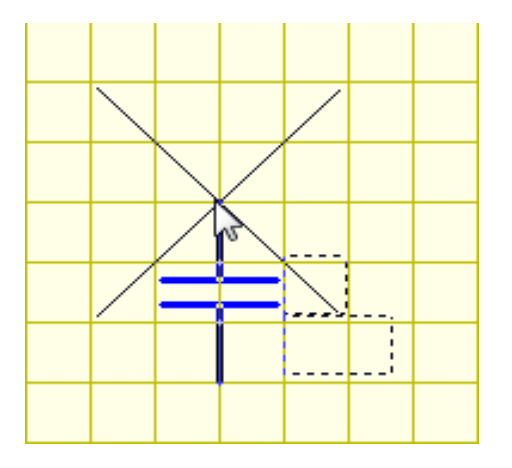

(2)如果不知道元件的名称,在设计管理器中浏览并查找。 在元件管理器中选取元件,然后点击 Place 按钮,也可以取出元 供

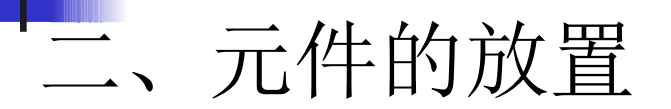

取出元件后,元件粘在鼠标上并随着鼠标移动。每 按一次空格键,可以使元件按逆时针方向旋转 90 度。

在元件取出未放置的状态,按空格、X、Y 键分别可以使元件逆时针旋转 90°、水平翻转、垂直翻转。

三、常用元件

| 序号 | 英文名称           | 中文名称  |     |            |          |
|----|----------------|-------|-----|------------|----------|
| 1  | HEADER         | 插头    | 20  | DPY        | 数码管      |
| 2  | PIN            | 插针    | 21  | ELECTOR    | 电解电容     |
| 3  | ANTENNA        | 天线    | 22  | FUSE       | 保险丝      |
| 4  | BATTER         | 电池    | 23  | LED        | 发光二极管    |
| 5  | BELL           | 电铃    | 24  | LAMP       | 指示灯      |
| 6  | BNC            | 电气节点  | 25  | MICROPHONE | 麦克风      |
| 7  | BRIDGE         | 整流桥   | 26  | NPN        | NPN 型三极管 |
| 8  | BUFFER         | 缓冲器   | 27  | PNP        | PNP 型三极管 |
| 9  | BUZZER         | 蜂鸣器   | 28  | PHONEJACK  | 耳机插座     |
| 10 | CAP            | 无极性电容 | 29  | РНОТО      | 光电二极管    |
| 11 | CAPACITOR      | 有级性电容 | 30  | RES        | 电阻       |
| 12 | CAPACITOR FEED | 穿芯电容  | 31  | RESPACK    | 排阻       |
| 13 | CAPACITOR POL  | 电解电容  | 32  | SPEAKER    | 扬声器      |
| 14 | CAPVAR         | 可调电容  | 33  | SW-DIP     | 多位开关     |
| 15 | CON            | 连接器   | 34  | SCR        | 晶闸管      |
| 16 | CRYSTAL        | 晶振    | 35  | TRAN       | 变压器      |
| 17 | DB9            | 串口    | 36  | TRIAC      | 三端双向交流   |
| 18 | DIODE          | 普通二极管 | ] [ |            | 卅关       |
| 19 | DIODE VARACTOR | 变容二极管 | ]   |            |          |

编辑元器件属性的步骤如下(以电容为例)

(1)将鼠标放在所要编辑的元件上,按 Page Up 键将电路图放大到能够看清楚所要编辑的零件为止。

3.3 编辑元件的属性

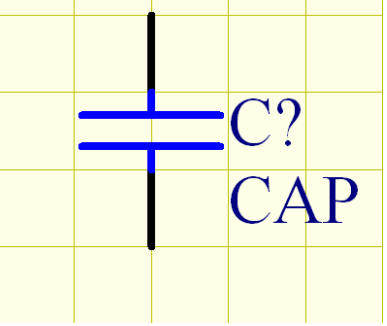

(2) 双击电容,将弹出如下图所示的电容属性对话框。

3) 在属性对话框中,将电容的名称 (Designator) 改为 C1,

将电容的值 (Part) 改为 0.01u , 修改完成后, 点击【 OK 】键

| Part                     |          |                                     |
|--------------------------|----------|-------------------------------------|
| Part Field<br>Attributes | s  <br>; | Read-Only Fields<br>Graphical Attrs |
| Lib Ref                  | CAP      |                                     |
| Footprint                |          | -                                   |
| Desianati                | C?       |                                     |
| Part                     | CAP      |                                     |
| Sheet                    | *        |                                     |
| Part                     | 1        | •                                   |
| Selection                |          |                                     |
| Hidden Pir               | u<br>L   |                                     |
| Hidden Fie               | :I       |                                     |
| Field Name               | e 🗌      | Help                                |
| Cance                    | el 🔤     | Global >>                           |
|                          |          |                                     |

| Part                     | ? ×                                     |
|--------------------------|-----------------------------------------|
| Part Field<br>Attributes | s Read-Only Fields<br>6 Graphical Attrs |
| Lib Ref                  | САР                                     |
| Footprint                | <b>•</b>                                |
| Designati                | C1                                      |
| Part                     | 0.01u                                   |
| Sheet                    | *                                       |
| Part                     | 1                                       |
| Selection                |                                         |
| Hidden Pir               | n,                                      |
| Hidden Fie               | <u>ا</u>                                |
| Field Nam                | e                                       |
| ОК                       | Help                                    |
| Canc                     | el Global >>                            |

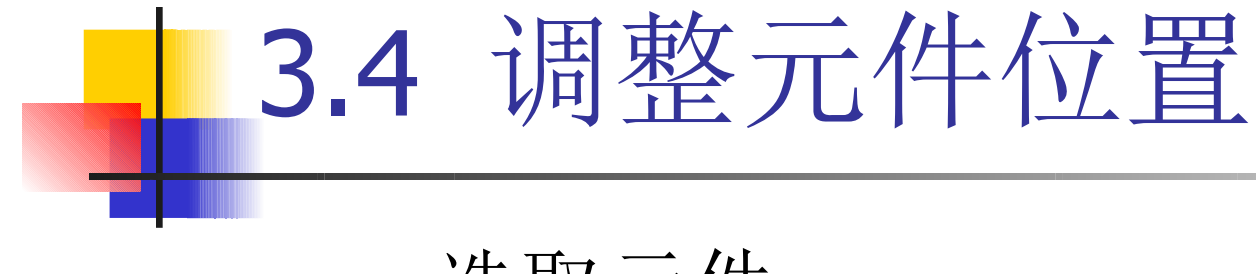

#### 一、选取元件

#### 二、剪贴元件

三、删除元件

四、排列和对齐元件

选取元件 \_\_\_\_

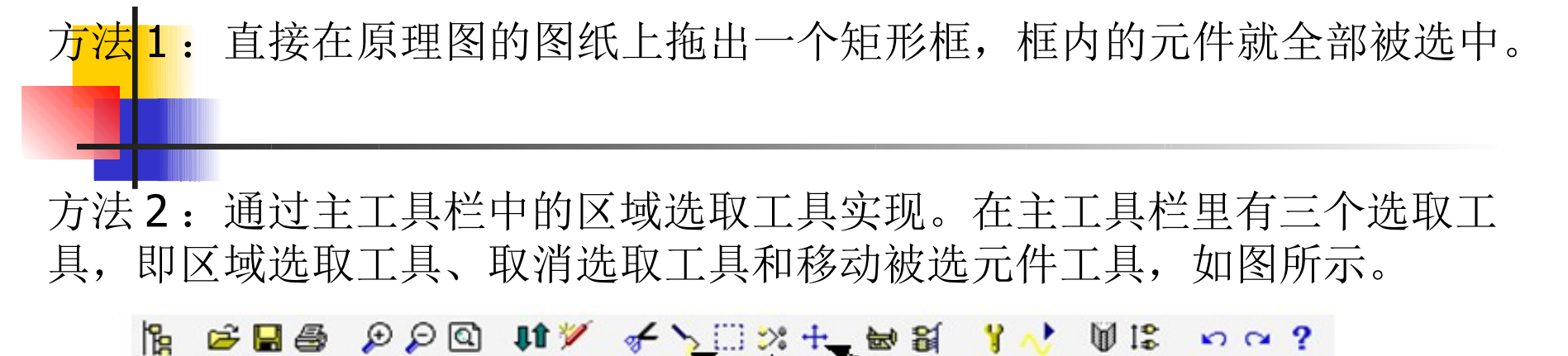

取消洗取

方法**3**:在菜单中有几个关于选取的命令,如右图所示,可以实现对元件的选取。

区域洗取

| Edit编辑 View视图                                                                                                    | Place放置                        | <u>D</u> esign                  | 设计                                   | <u>T</u> oo                                     | ls工₽                             | l.              | <u>S</u> im  | ulat     | tet      |
|----------------------------------------------------------------------------------------------------|--------------------------------|---------------------------------|--------------------------------------|-------------------------------------------------|----------------------------------|-----------------|--------------|----------|----------|
| <u>U</u> ndo 撤消                                                                                                    | Alt+I                          | BkSp                            | ÷                                    | <b>₩</b>                                        | <b>2</b>                         | Ŷ               | ~            | •        | Ŋ,       |
| <u>R</u> edo 重做                                                                                                    | Ctrl+I                         | BkSp                            | $\vdash$                             |                                                 |                                  | <br>            | E            |          | ,<br>च्य |
| Cu <u>t</u> 剪切                                                                                                    | Shift                          | :+Del                           | shee                                 | et1.S                                           | ch                               | 18)             | 尽            | 理        | E        |
| <br>Copy 复制                                                                                                    | Ctr                            | l+Ins                           |                                      |                                                 |                                  |                 |              |          |          |
| <u>P</u> aste 粘贴                                                                                                    | Shift                          | t+Ins                           |                                      |                                                 |                                  |                 |              |          |          |
| Paste Array 阵列制                                                                                                    | 沾贴                             |                                 |                                      |                                                 |                                  |                 |              |          |          |
| Clear                                                                                                    | Ctrl                           | l+Del                           | μ.                                   |                                                 |                                  |                 |              |          |          |
|                                                                                                    | 防串 〇                           | trl+F                           | ⊢                                    |                                                 |                                  |                 |              |          |          |
| <br>Repl <u>a</u> ce Text 替掛                                                                                                    | 実行串 C                          | trl+G                           | H-                                   |                                                 | _                                |                 |              |          |          |
| Find Ne <u>x</u> t 查找下一                                                                                                    | Ŷ                              | F3                              | H                                    |                                                 | -                                |                 | -            |          |          |
|                                                                                                    |                                |                                 |                                      |                                                 |                                  |                 |              |          |          |
|                                                                                                    | N                              | Þ                               | In                                   | side /                                          | Area                             | 区域              | 内            |          |          |
| <u>S</u> elect 选择<br>D <u>e</u> Select 撤消选择                                                                                                    | 6                              | •                               | In<br>Qi                             | side /<br>utside                                | Area<br>e Are                    | 区域<br>a 区       | t内<br>」域ダ    | ሌ<br>የት  |          |
| <u>S</u> elect 选择<br>D <u>e</u> Select 撤消选择<br>Toggle Selectio <u>n</u> 切                                                                                | <b>↓</b><br>快选择                | ŀ                               | In<br>Qi<br><u>A</u> l               | side /<br>utside                                | Area<br>e Are                    | 区域<br>a 区       | 【内<br>【域》    | ሎ        |          |
| Select 选择<br>DeSelect 撤消选择<br>Toggle Selection 权<br>Delete 删除                                                                                            | <b>↓</b><br>快选择                | •                               | In<br>Qi<br><u>A</u> l<br>Ne         | side /<br>utside<br>  全部<br>et 网络               | Area<br>e Are<br>;<br>路          | 区域<br>a 区       | 城            | ሎ        |          |
| Select 选择<br>DeSelect 撤消选择<br>Toggle Selection 权<br>Delete 删除<br>Change 修改                                                                               | <b>↓</b><br>決选择                | •                               | In<br>Qi<br><u>A</u> l<br><u>Q</u> i | side /<br>utside<br>  全部<br>et 网络<br>onnec      | Area<br>e Are<br>。<br>络<br>:tion | 区域<br>a 区<br>连报 | 城城           | ሉ        |          |
| Select 选择<br>DeSelect 撤消选择<br>Toggle Selection 权<br>Delete 删除<br>Change 修改<br>Move 移动                                                                    | <b>↓</b><br>快选择                | •                               |                                      | side /<br>utside<br>  全部<br>et 网络<br>onnec<br>E | Area<br>e Are<br>。<br>法<br>:tion | 区域<br>a 区<br>连报 | t内<br>域<br>を | ሉ        |          |
| Select 选择<br>DeSelect 撤消选择<br>Toggle Selection 切<br>Delete 删除<br>Change 修改<br>Move 移动<br>Align 排齐                                                        | <b>↓</b><br>快选择                | •<br>•<br>•                     |                                      | side /<br>utside<br>  全部<br>et 网络<br>pnnec<br>E | Area<br>e Are<br>。<br>路          | 区域<br>a 区<br>连报 | 域            | ^        |          |
| Select 选择<br>DeSelect 撤消选择<br>Toggle Selection 切<br>Delete 删除<br>Change 修改<br>Move 移动<br>Align 排齐<br>Jump 跳转                                             | 换选择                            | <br> -<br> -<br> -<br> -        |                                      | side /<br>utside<br>  全部<br>et 网络<br>prinec     | Area<br>e Are<br>。<br>路<br>:tion | 区域<br>a 区<br>连报 | t内<br>域<br>E | <u>ት</u> |          |
| Select 选择<br>DeSelect 撤消选择<br>Toggle Selection 权<br>Delete 删除<br>Change 修改<br>Move 移动<br>Align 排齐<br>Jump 跳转<br>Set Location Marks                       | ↓ 決选择                          | ►<br>►<br>E                     |                                      | side /<br>utside<br>  全部<br>et 网络<br>pnnec      | Area<br>e Are<br>。<br>注<br>ition | 区域<br>a 区<br>连报 |              | <b>小</b> |          |
| Select 选择<br>DeSelect 撤消选择<br>Toggle Selection 权<br>Delete 删除<br>Change 修改<br>Move 移动<br>Align 排齐<br>Jump 跳转<br>Set Location Marks<br>Increment Part Nur | ↓<br>換选择<br>设置位置标i<br>nber 增加部 | ▶<br>▶<br>↓<br>↓<br>↓<br>↓<br>↓ |                                      | side /<br>utside<br>  全部<br>et 网络<br>pnnec      | Area<br>e Are<br>。<br>注ion       | 区域<br>a 区       | 式内<br>域<br>受 | Ph       |          |

移动所选对象

二、剪贴元件

方法1:剪贴元件包括:元件的复制、剪切和粘贴操作。在主工具栏中有两 个与剪贴相关的图标,如图所示。

方法2:剪贴命令集中在菜单Edit中,如图所示。

Cut 剪切命令:是将选取的元件直接移入剪贴板中,同时电路图上被选取的元件被删除;

• Copy 复制命令: 是将选取的元件作为副本, 放入剪贴板中;

• Paste 粘贴命令: 是将剪贴板里的内容作为副本, 放入电路图中。

| <u>E</u> dit编辑            | <u>V</u> iew视图            | Place放置            | Designit |
|---------------------------|---------------------------|--------------------|----------|
| <u>U</u> ndo 揹            | 划消                        | Alt+               | BkSp     |
| <u>R</u> edo <b>i</b>     | 畝                         | Ctrl+              | BkSp     |
| Cu <u>t</u> 剪t            | ข 🕟                       | Shift              | :+Del    |
| <u>C</u> opy 复            | 制 🖓                       | Ctr                | l+Ins    |
| <u>P</u> aste #           | 占贝占                       | Shift              | t+Ins    |
| Paste A                   | array 阵列                  | 粘贴                 |          |
| Clear 清                   | 除                         | Ctr                | l+Del    |
| <u>F</u> ind Te           | ext 查找字                   | 符串 〇               | :trl+F   |
| Repl <u>a</u> ce          | e Text 替                  | 與字符串 C             | trl+G    |
| Find Ne                   | xt 查找下一                   | 个                  | F3       |
| Select )                  | 选择                        |                    | •        |
| D <u>e</u> Selea          | t 撤消选择                    |                    | •        |
| Toggle                    | Selectio <u>n</u> 17      | 」换选择               |          |
| <u>D</u> elete            | 删除                        |                    |          |
| C <u>h</u> ange           | 修改                        |                    |          |
| <u>M</u> ove 稻            | 勐                         |                    | •        |
| Ali <u>a</u> n 排          | 济                         |                    | •        |
| jump 🕅                    | 糖                         |                    | •        |
| Set Loo                   | ation Mar <u>k</u> s      | 设置位置标              | 记 🕨      |
| <u>I</u> ncreme<br>Export | ent Part Nur<br>to Spread | mber 增加部<br>,导出到电子 | 件号<br>表格 |

如右图所示的菜单中有两个删除命令,即Clear和 Delete。

、删除元件

 Clear 清除命令,它的功能是删除已选取的 元件。因此,启动 Clear 命令之前需要选取元件, 启动 Clear 命令后已选取的元件立即被删除。同时 按 Ctrl+Delete 快捷键也可以实现 Clear 功能。

Delete 删除命令,它的功能是删除元件。
 启动 Delete 命令后,光标变成十字状,将光标移
 到所要删除的元件上,然后点击鼠标,即可删除该
 元件。

| <u>E</u> dit编辑 ⊻iev  | v视图             | Place放置             | Design 没 |  |  |  |
|----------------------|-----------------|---------------------|----------|--|--|--|
| <u>U</u> ndo 撤消      |                 | Alt+BkSp            |          |  |  |  |
| <u>R</u> edo 重做      |                 | Ctrl+BkSp           |          |  |  |  |
| Cu <u>t</u> 剪切       |                 | Shift+Del           |          |  |  |  |
| <u>C</u> opy 复制      |                 | Ct                  | rl+Ins   |  |  |  |
| <u>P</u> aste 粘贴     |                 | Shi                 | ft+Ins   |  |  |  |
| Paste Arra <u>y</u>  | 阵列              | 粘贴                  |          |  |  |  |
| Clear                |                 | Ct                  | rl+Del   |  |  |  |
| <u>F</u> ind Text    | 查找字             | 帘串                  | Ctrl+F   |  |  |  |
| Repl <u>a</u> ce Tex | t 替             | 换字符串                | Ctrl+G   |  |  |  |
| Find Ne <u>x</u> t 査 | <b>5</b> 找下-    | <del>-</del> 个      | F3       |  |  |  |
| <u>S</u> elect 选择    |                 |                     | •        |  |  |  |
| D <u>e</u> Select 撤  | 消选择             |                     | •        |  |  |  |
| Toggle Selec         | :tio <u>n</u> 切 | 换选择                 |          |  |  |  |
| <u>D</u> elete 删除    |                 | × .                 |          |  |  |  |
| C <u>h</u> ange 修改   | ۶<br>ر          | 7                   |          |  |  |  |
| <u>M</u> ove 移动      |                 |                     | +        |  |  |  |
| Align 排齐             |                 |                     | •        |  |  |  |
| <u>J</u> ump 跳转      |                 |                     | +        |  |  |  |
| Set Location         | Mar <u>k</u> s  | 设置位置标               | 记 🕨      |  |  |  |
| Increment P          | art Nun         | nber 增加部<br>Bullana | 件号       |  |  |  |

在启动排列和对起 命令之前,首先要选择需要 排列和对齐的元件。点击 E dit 编辑菜单,选择 Align 排 齐选项中的 Align Left 左排 齐,如右图所示。

| Edit编辑 View视图 Place放置 Design                                                                             | 设计 <u>I</u> o                                     | ools工具                                                | <u>S</u> imulat                                   | te仿真                  | <u>R</u> eports报台                        | <u> </u>                    | ndow窗口 | Help帮助                      |
|----------------------------------------------------------------------------------------------------|---------------------------------------------------|-------------------------------------------------------|---------------------------------------------------|-----------------------|------------------------------------------|-----------------------------|--------|-----------------------------|
| <u>U</u> ndo 撤消 Alt+BkSp<br><u>R</u> edo 重做 Ctrl+BkSp                                                    | ÷ ₩                                               |                                                       | ¥ 👌                                               | ₿ 1\$                 | юQ                                       | ?                           |        |                             |
| Cut 剪切Shift+DelCopy 复制Ctrl+InsPaste 粘贴Shift+InsPaste Array 阵列粘贴Ctrl+Del                                  | P Sne                                             |                                                       |                                                   |                       |                                          |                             |        |                             |
| Eind Text 查找字符串 Ctrl+F<br>Repl <u>a</u> ce Text 替换字符串 Ctrl+G<br>Find Ne <u>x</u> t 查找下一个 F3              |                                                   |                                                       |                                                   |                       |                                          |                             |        |                             |
| Select 选择  DeSelect 撤消选择  Toggle Selection 切换选择                                                          |                                                   |                                                       |                                                   |                       |                                          |                             |        |                             |
| Delete 删除<br>Change 修改<br>Move 移动     ▶                                                                  |                                                   |                                                       |                                                   |                       |                                          |                             | C3     |                             |
| Align 排齐<br>Jump 跳转<br>Set Location Marks 设置位置标记<br>Increment Part Number 增加部件号<br>Surgert to Connect 日本 | <u>A</u> lign.<br>Align<br>Align<br><u>C</u> ente | 排齐<br>Left 左射<br><u>R</u> ight 右打<br>er Horizor       | <mark>济</mark><br>排齐<br>htal 水平                   | 对中                    | Ctr<br>Ctrl<br>Ctrl                      | +L<br> +R<br>+H             |        | C4<br>D0050<br>D050<br>D050 |
| Export to Spread 导击到电子表格                                                                                 | Align<br>Align<br>Align<br>Cente<br>Distrib       | Top 顶端<br>Bottom J<br>er <u>V</u> ertica<br>pute Veri | izontaliy )<br>詞齐<br>底部对齐<br>al 垂直对<br>tically 垂: | 水平均和<br>:<br>中<br>直均布 | Ctrl+Shift<br>Ctrl<br>Ctrl<br>Ctrl+Shift | +H<br>+T<br> +B<br>+V<br>+V |        |                             |

#### 四、排列和对齐元件

## 实例 3-1—排列和对齐元件 (P41)

将排列比较分散的五个电容,以最左边的电阻为参照物,排成一列,分别设置 它们的属性,电容的名称 (Designator) 为 C1-C5,电容的值 (Part) 均为 0.01u。 该实例的最终结果如图所示。

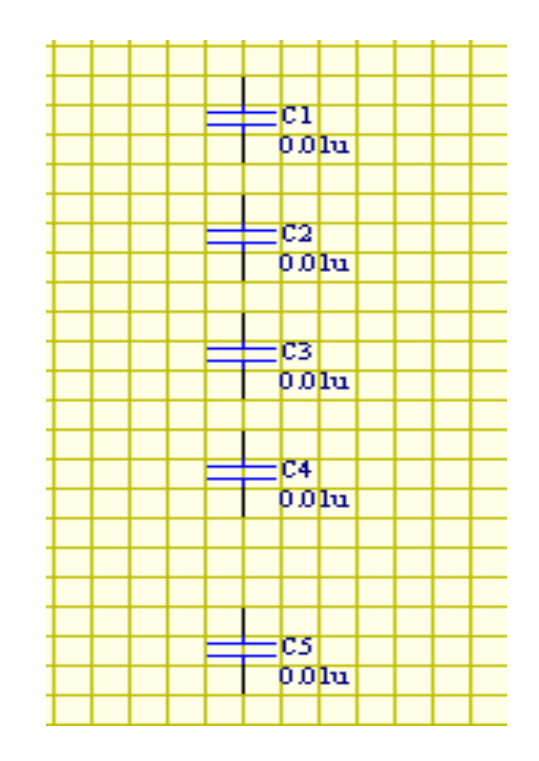

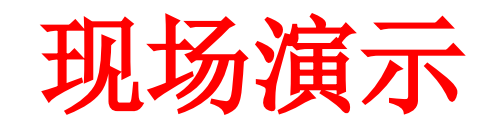

### 3.5 元件的基本布局

在整个元件的布局中,应该遵循的一些规则:

- 分布上尽量均匀;
- 连线要精简,尽可能短,尽量少拐弯,力求线条简单 明了;
- 为简化电路,可用总线来代表数条并行线;
- 在连接线路比较远,或线路比较复杂而使得走线比较 困难,可利用放置同样的网络标号代替实际的走线, 简化电路;
- 电路非常复杂的时候,学会分块封装,将每一块封装 为一个新的元件;
- 文字要求清楚,不相互覆盖。

#### 1、布线工具栏

元件放置后,如何使用布线工具栏中的一些电气符号 将它们连接、组织起来,使元器件之间具有一定的电气连接 关系,这将是本节主要讲述的内容。布线工具栏中有 12 种绘 制电路原理图的布线工具。

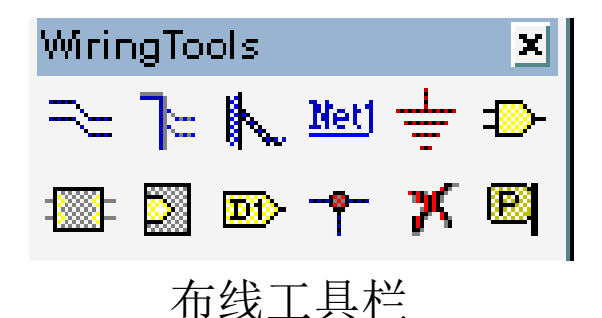

### **3.6** 布线工具的使用 2、画导线

执行 Place 放置菜单下的 Wire 线命令,可以在电路图上绘制普通导线,它将各个元器件的引脚连接起来,该导线具有电气连接意义。

绘制导线有三种方法:

- 执行 Place 放置菜单中的 W → 线命令
- 单击 Wring Tools 工具栏上的
- 执行快捷菜单 Alt+P+W

| Wire       | ₽ X               |  |  |  |  |  |  |
|------------|-------------------|--|--|--|--|--|--|
| Properties |                   |  |  |  |  |  |  |
| 线宽         |                   |  |  |  |  |  |  |
| Wire Smal  | <b>•</b>          |  |  |  |  |  |  |
| Color      |                   |  |  |  |  |  |  |
| Coloction  |                   |  |  |  |  |  |  |
|            | 否选中               |  |  |  |  |  |  |
| ОК         | Help              |  |  |  |  |  |  |
| Cancel     | <u>G</u> lobal >> |  |  |  |  |  |  |
|            |                   |  |  |  |  |  |  |

#### 3、画总线和总线分支

利用总线进行连线不仅可以减少图 形中的导线,而且可以简化原理图,使之清 晰直观。在原理图中,总线并没有任何的电 气意义,只是为了符合人们绘图的习惯。

绘制总线有三种方法:

- 从 Place 放置菜单命令运行 Bus 总线命令
- 单击 Wring Tools 工具栏上的 **▶**
- 执行快捷菜单 Alt+P+B

| Bus                  | ? X               |
|----------------------|-------------------|
| Properties           |                   |
| Bus Scolor Selection | mall ▼            |
| ОК                   | Help              |
| Cancel               | <u>G</u> lobal >> |
|                      |                   |

# 实例 3-2—— 绘制总线和总线分支线 (P4 5)

在原理图中放置总线和总线分支线,该实例的最终结果如图所

示。

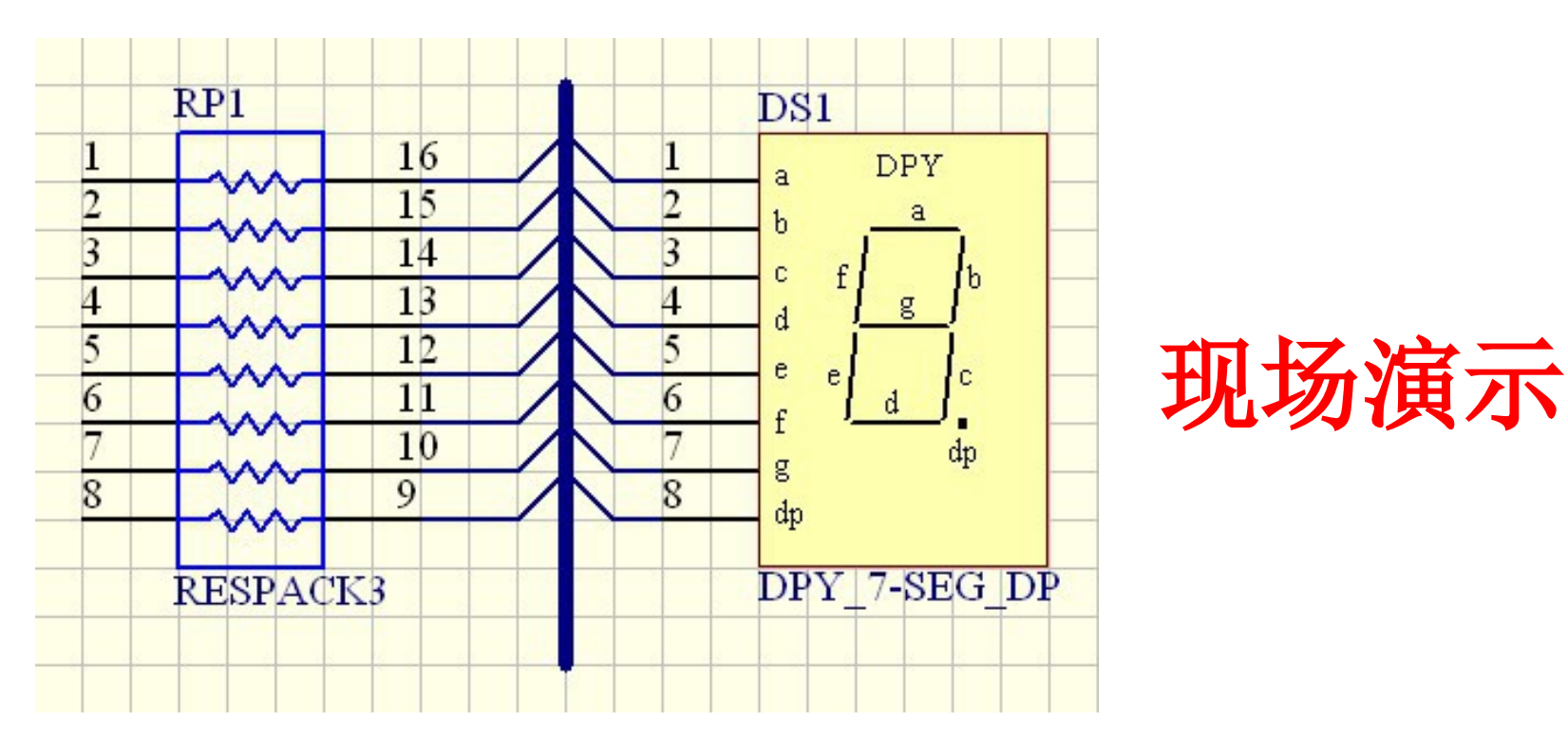

4、网络标号

除了通过绘图导线的连接使元器件之间具有 电气连接外,还可以通过放置网络标号。通过放置 同样的网络标号,来实现元器件的连接。网络标号 是具有实际的电气意义。

网络标号主要使用的场合:

- 简化电路图:利用放置同样的网络标号代替实际 的走线。
- 层次电路或者多重式电路各个某块之间的连接。

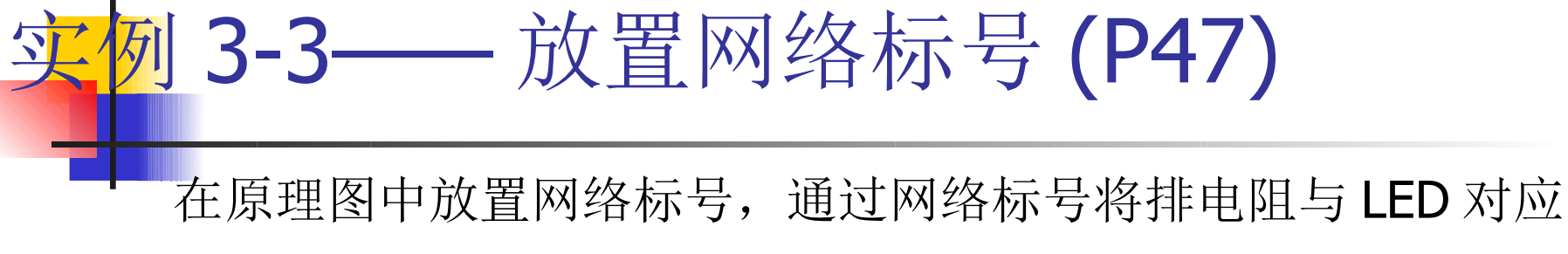

的管脚连接起来,该实例的最终结果如图所示。

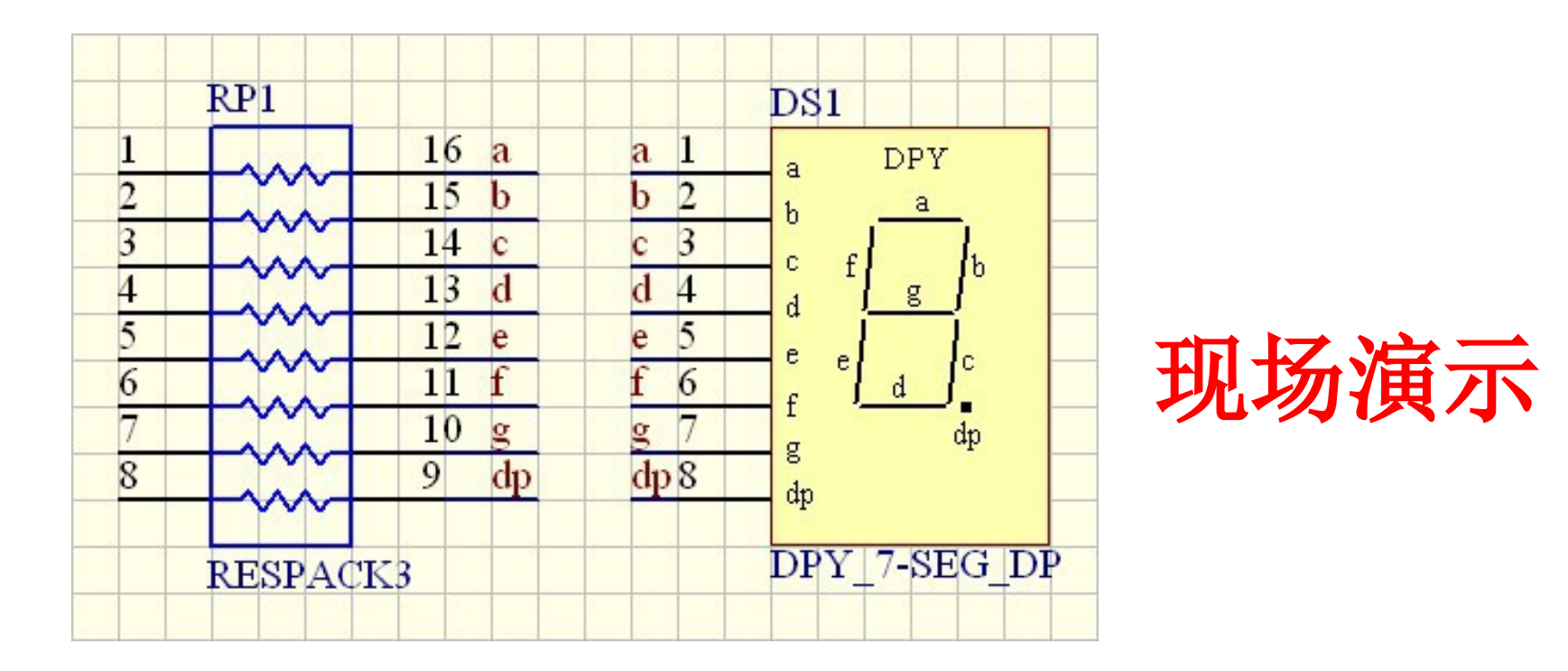

#### 5、电源和接地符号

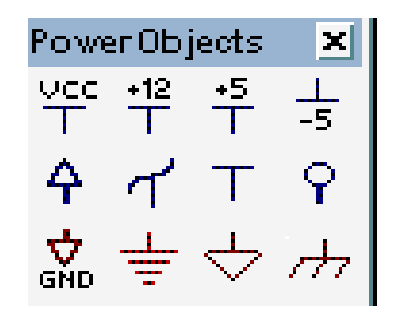

使用下列三种方法之一完成电源和接地符号的放置:

- 从 Place 放置菜单命令运行 Power 电源端口命令;
  单击 Wring Tools 工具栏上的 <u></u>
- 执行快捷菜单 Alt+P+O。

#### 6、放置电路方块图及其 I/O 接口

电路方块图就是设计者通过组合简单的元件构造一个复杂的元件。这是

在当前的电路中就相当于一个元件,它有自己引脚、元件名、元件描述等等。而方块图 I/O 接口就是这个复杂元件的引脚。对于内部结构,普通用户很少去关注。

运行电路方块图命令有以一几种方法:

- 直接单击布线工具栏上图标
- 在原理图设置系统下执行菜单命令 Place 放置 / Sheet Symbol 图纸符号
- 使用快捷键 Alt+P+S。

运行电路方块图 I/O 接口 一令有以下几种方法:

- 直接单击布线工具栏上图标
- 在原理图设置系统下执行菜单命令 Place 放置 / Sheet Entry 图纸入口;
- 使用快捷键 **Alt+P+A**。

7、放置输入/输出端口

输入输出端口常用于多层次电路图中,通过它可以实现 两

个网络的连接,它同放置网络标号一样,相同名字的输入输出端口,可以认为在电气意义上是连接的。

使用下列三种方法之一运行放置输入输出端口命令:

- 从 Place 放置菜单命令运行 📷 端口命令;
- 单击 Wring Tools 工具栏上的

● 执行快捷菜单 Alt+P+R。

### 实例 3-4——放置 I/O 端口 (P53)

一在原理图中放置输入 / 输出端口,通过放置相同名称的 I/O 端口,将 电路图中排电阻与 LED 对应的管脚连接起来。该实例的最终结果如图所示。

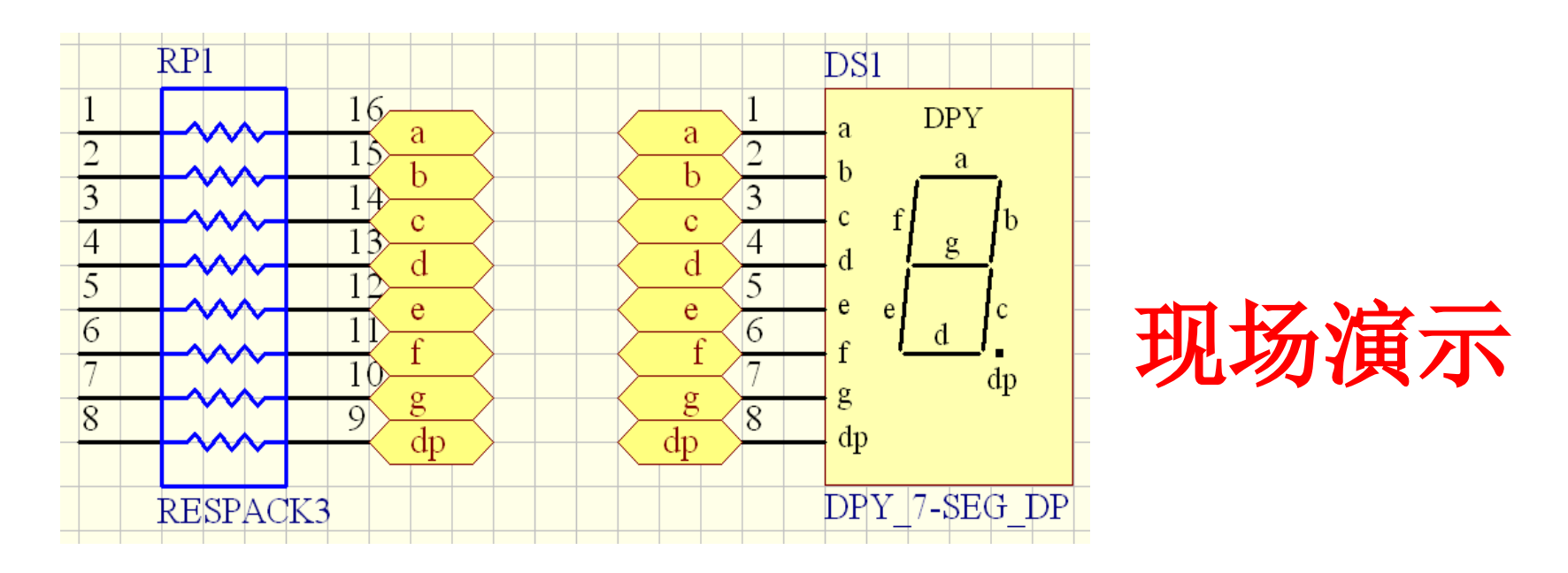

8、放置节点

电路节点表示两条导线相交时的状况。在电路原理 图中,两条相交的导线,如果有节点,则认为两条导线在 电气上时相连的,若没有节点,则在电气上不相连。

使用下列三种方法之一运行放置节点命令:

- 从 Place 放置菜单命令运行 Junction 节点命令;
- 单击 Wring Tools 工具栏上的 <sup>●</sup>
- 执行快捷菜单 Alt+P+J。

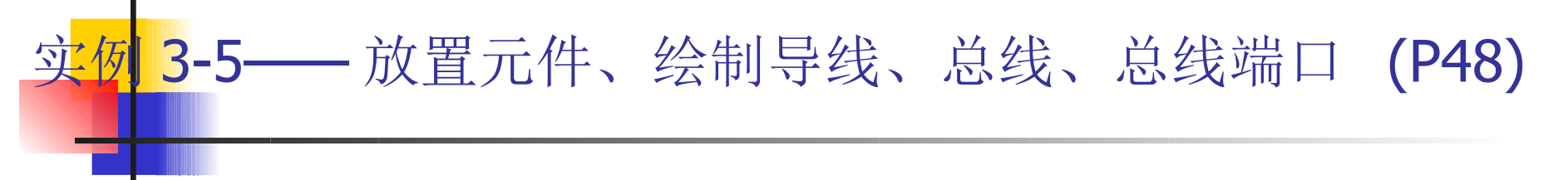

在原理图中放置 2 片 74LS245 和 1 片 74LS04, 然后将元件用导线或者总线的 方式连接, 绘制简单的电路图。(提示:芯片 74LS245 和 74LS04 在 Sim.ddb 中的 74xx.Lib 里面)。该实例的最终结果如图所示。

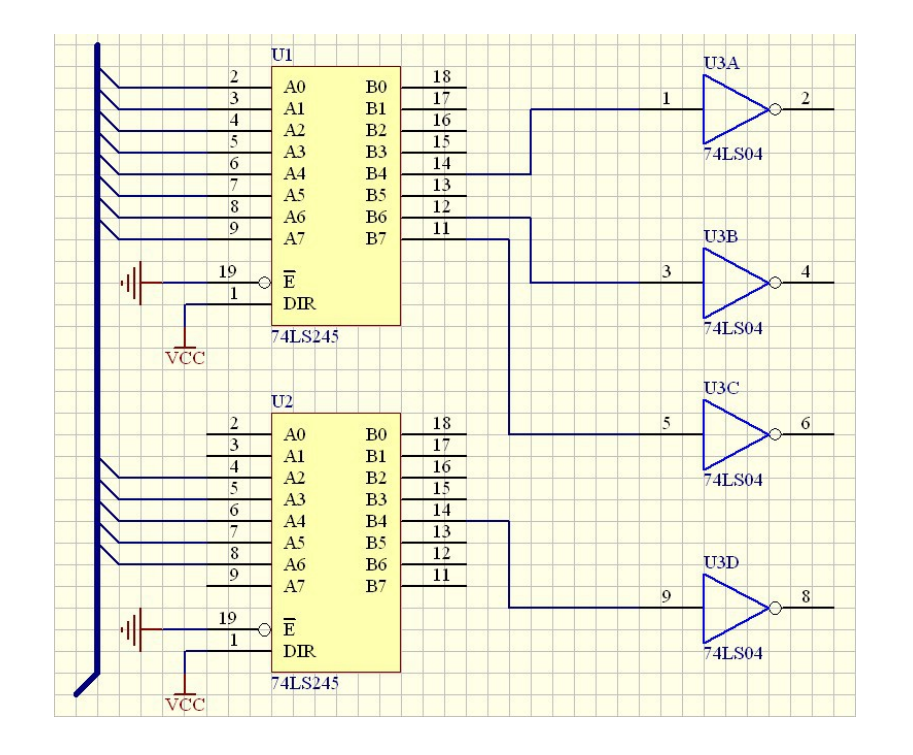

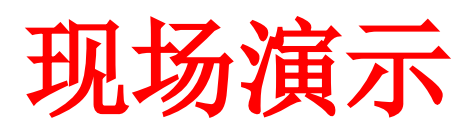

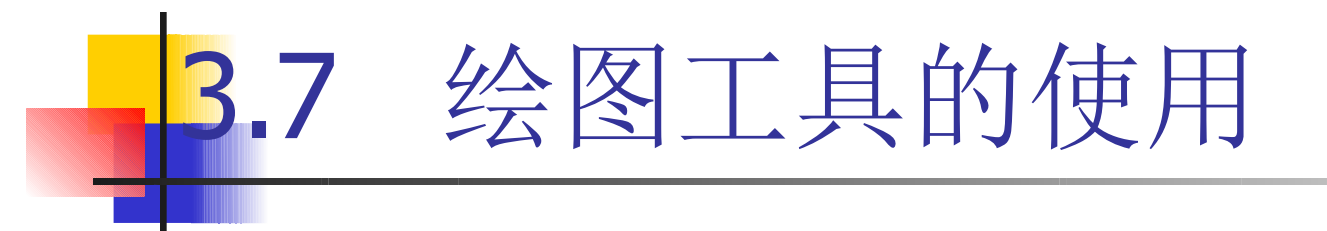

一张电路图绘制好以后,通常要在 电路图中添加一些说明性的文字跟图形,这 样既可以使得整个图形美观,而且可以增加 电路图的完整性跟说服力。**Ptotel 99 SE**为 电路图提供了不具有电气特性的绘图工具栏

### 1、绘图工具栏 通过执行【view 视图】/【Toolbars 工 具条】/【Drawing Toolbar 绘图工具条】命令, 绘图工具栏如下图所示。

3.7 绘图工具的使用

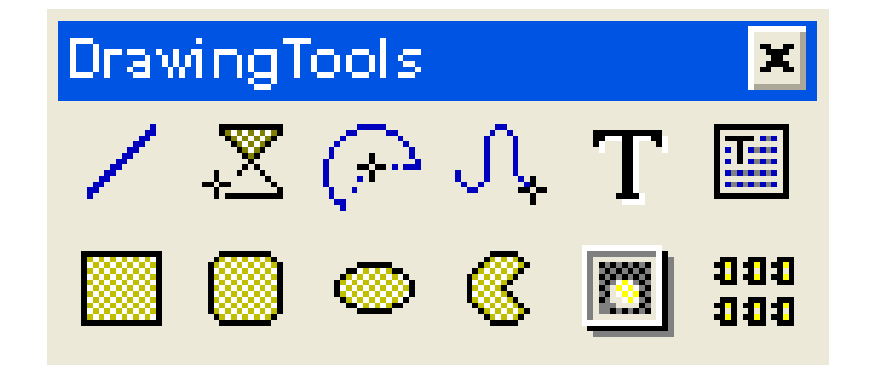

2、绘制直线

通过绘制直线命令来绘制的导线,不具有电气 特

性,主要用来起到标注的作用。实现的具体步骤如下:

使用下列方法之一运行绘制直线命令:

- 单击 Wring Tools 工具栏上的。

- 3、绘制多边形
- 通过绘制多边形命令可以绘制任意的多边形,多边形绘制
   是通过顺序确定各个顶点的方法来完成的。具体实现步骤
   如下:
- 使用下列方法之一运行绘制多边形命令:
- 从 Place 放置菜单命令执行 Polygons 多边形命令;
- 单击 Wring Tools 工具栏上f Z 。

#### 4、绘制圆弧和椭圆弧线

绘制圆弧和椭圆弧线的步骤如下:

(1)从 Place 放置菜单命令下执行 Arcs 椭圆弧命令

0

(2)运行该命令后,光标变成一个十字形,并且有

条圆弧随着光标移动,光标位于该圆弧的圆心,在放置前按下 Tab 键,弹出绘制椭圆弧线属性对话框,在属性对话框中进行相应的设计,单击确认,完成属性对话框的设置。单击鼠标右键,或者 Esc 键退出。

5、绘制贝赛尔曲线

贝赛尔曲线主要是通过若干个点进行拟合而得的一条平滑

的曲线。

使用下列方法之一运行绘制贝赛尔曲线命令:

- 从 Place 放置菜单命令下执行 Beziers 贝塞尔曲线命令;
- 单击 Wring Tools 工具栏上的

## **3.7** 绘图工具的使用 6、插入文字

通过绘图工具栏插入文字,主要起标注的作用。实现的具体步骤如下:

- (1)使用下列方法之一运行插入文字命令:
- 从 Place 放置菜单命令下执行 Annotation 注释命令;
- 单击 Drawing Tools 工具栏上的 **T**

(2)运行插入文字命令后,有一个虚线矩形框随着光标移, 在放置文字前,按一下 Tab 键,弹出文字注释属性对话框,在 T ext 中可以输入文字、数字、字符等。

(3)所有属性修改完成后,点击【OK】按钮。移动鼠标到 合适的位置,单击鼠标左键,放置文字。单击鼠标右键或者 Esc 键退出插入文字状态。

## 3.7 绘图工具的使用 7、插入文本框

:

通过绘图工具栏插入文本框,主要起标注的作用,实现的具体步骤如下

(1)使用下列方法之一运行插入文本框命令:

● 从 Place 放置菜单命令下执行 Text Frame 字符帧命令;

#### ● 单击 Drawing Tools 工具栏上的。

- (2)运行插入文本框命令后,有一个虚线矩形框随着光标移 Change... 文本框前,按一下 Tab 键,弹出"Text Frame"属性对话框,点击 按钮,出现 Edit TextFrame Text 对话框,在该对话框中可以输 入文字、数字、字符等。
- (3)所有属性修改完成后,点击【OK】按钮。移动鼠标到合适的位置,单击鼠标左键,放置文本框。单击鼠标右键或者 Esc 键退出插入文本框状态。

#### 8、绘制矩形和圆角矩形

四个角都是直角的矩形叫直角矩形,四个直角被替换 成

圆弧的矩形叫圆角矩形。

使用下列方法之一运行绘制圆角矩形命令:

- 从 Place 放置菜单命令下执行 Round Rectangle 圆角矩形 命令。
- 单击 Wring Tools 工具栏上的

0

9、绘制圆形和椭圆形

通过绘制椭圆命令可以绘制任意的圆形和椭圆形。 使用下列方法之一运行绘制圆角矩形命令:

0

- 执行 Place 放置 /Drawing Tools 绘图工具 /Ellipses 椭圆 命令;
- 单击 Drawing Tools 工具栏上的 🥯

### 3.7 绘图工具的使用 10、绘制饼图

通过绘制饼图命令可以绘制任意的饼图,本节以绘制饼图为例,讲解绘制 饼图的具体步骤。

- (1)使用下列方法之一运行绘制饼图命令:
- 执行 Place 放置 /Drawing Tools 绘图工具 /Pie Charts 馅饼图命令;
- 单击 Drawing Tools 工具栏上的 🤇

(2)运行绘制饼图命令后,光标变成十字状,并且有一个饼图随着光标移动,光标位于该饼图的中心。在放置椭圆前,按下 Tab 键,弹出饼图属性对话框,属性设置完成后,单击【 0K 】按钮。

(3)单击鼠标左键,在合适的位置放置饼图。单击鼠标右键或者 Esc 键退出绘制饼图命令。

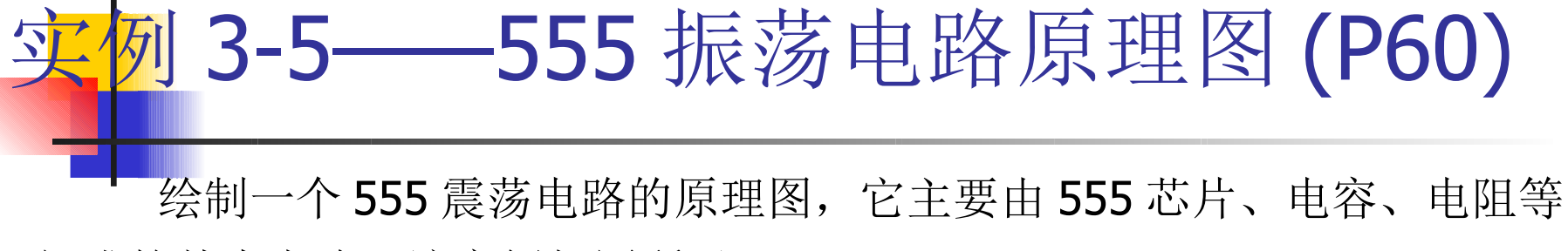

组成的基本电路,该实例如图所示。

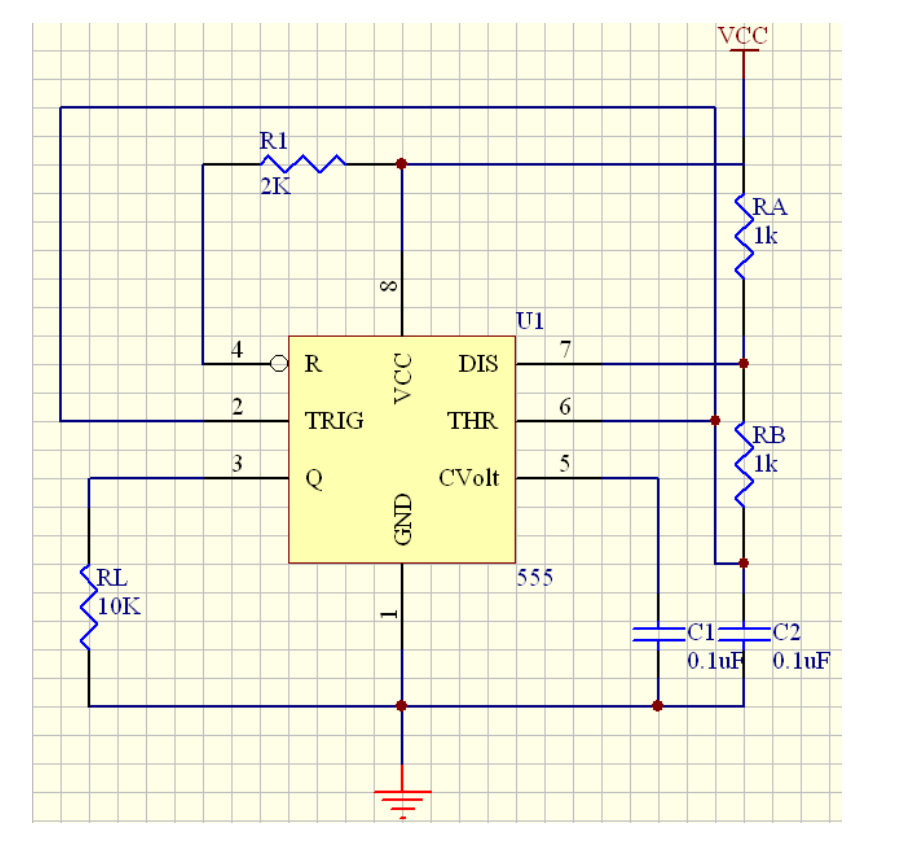

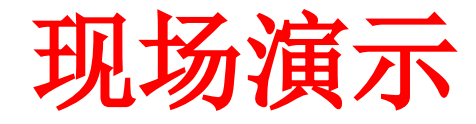

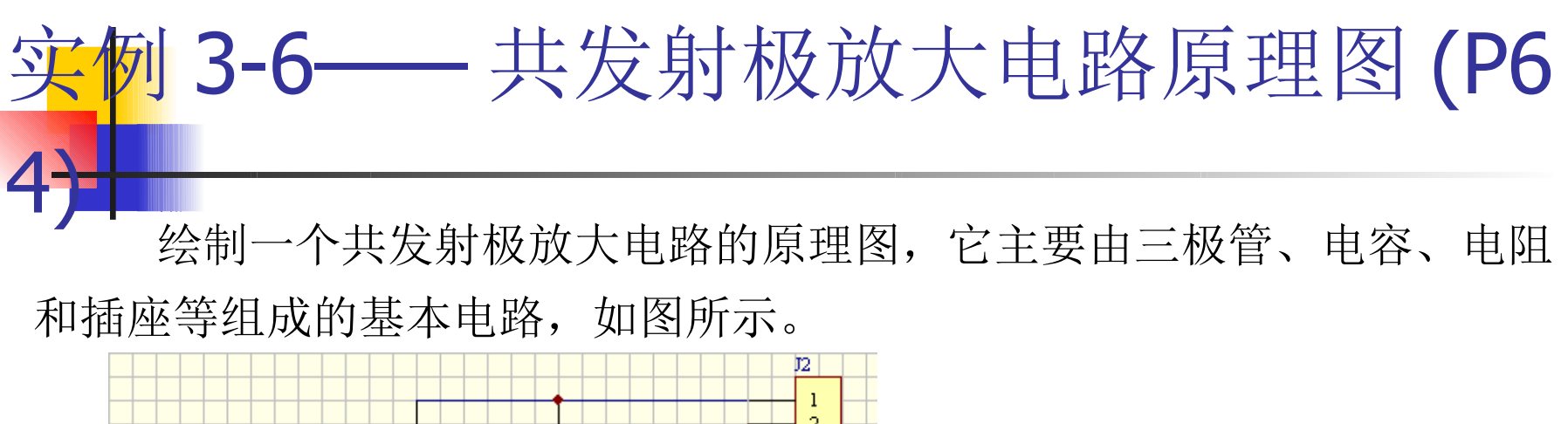

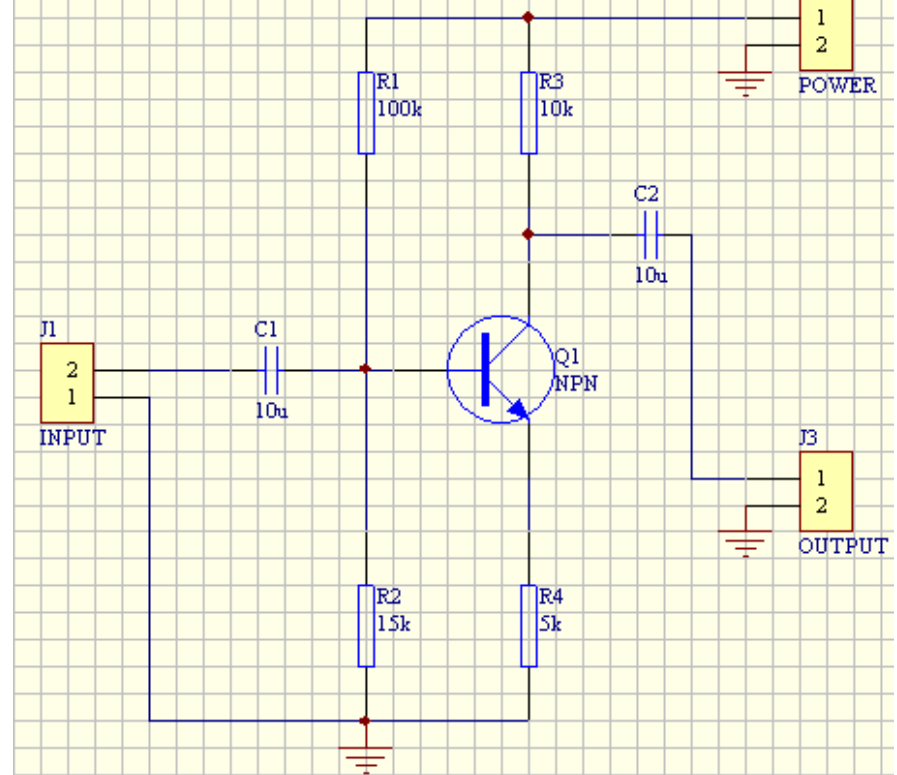

| TIT   | 17 | 3  |   |
|-------|----|----|---|
| 刅     | 1  | 7度 | 不 |
| · / u |    |    | Y |

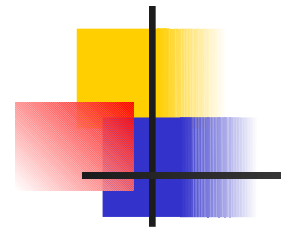

实例 3-9 和实例 3-10,请同学们自学,并在实验课上进行练习和绘制,进一步熟悉和掌握简单原理图的绘制。